## INSTRUCTIVO CREACIÓN DE DOCUMENTOS PLATAFORMA INCA DIRECCIÓN DE CALIDAD Y DESARROLLO

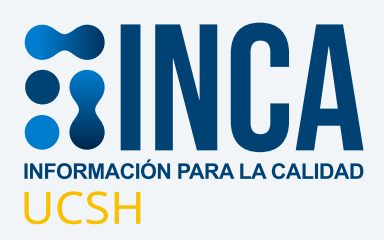

2021

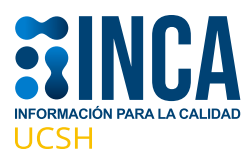

Una vez que ingreses a INCA, debes hacer click en la pestaña **"componentes"** en el menú superior de opciones de la página:

| Portal/Aseguramient                          | o de la calida 🗙 🦓 SIAC – Sistema Integral de Asegu 🗙 🕇       |
|----------------------------------------------|---------------------------------------------------------------|
| $\leftrightarrow$ $\rightarrow$ C $\cong$ ge | estiondecalidad.ucsh.cl/softexpert/workspace?page=home        |
| <b>HINCA</b>                                 | 🛧 Home 🕂 Portales 🗸 🗸 Mis tareas 🗸 🦞 Componentes 🗸 🗲 Atajos 🗸 |
| Asegura<br>Privado                           | miento de la calidad ❶<br>▲1 ☆ Seguir                         |
| Gestor Documental                            | Gestión de procesos de autoevalu PDMI 2021-2025 PDE 2021-2025 |

Una vez desplegados los módulos (recuerda que usted solo verá aquellos a los que tu perfil de usuario tenga acceso), debes hacer click en el módulo **"Documento"**:

| Portal/Aseguramiento de la calid X 3 SIAC – Sistema Inte | gral de Asego 🗙 🕇 🕂  |                 |           |           |           |          |            |                |
|----------------------------------------------------------|----------------------|-----------------|-----------|-----------|-----------|----------|------------|----------------|
| SINCA + Home II Portales - ✓                             | Mis tareas 👻 👳 Compo | nentes 👻 🦸 Ataj | os 🕶      |           |           |          |            |                |
| Aseguramiento de la calidad o                            | Q رQué busca?        |                 |           |           |           |          |            |                |
| Gestor Documental Gestión de procesos de autoevalu       | $\odot$              | 8               |           |           |           |          |            | =)             |
| Búsqueda de documentos                                   | Configuración        | Administración  | Analytics | Desempeño | Documento | Encuesta | Formulario | Plan de acción |
| Busque un término                                        |                      |                 |           | 1         |           |          |            |                |
|                                                          |                      |                 |           | Proceso   | Workflow  |          |            |                |

Por defecto, el módulo muestra la pestaña **"General"** (costado superior derecho de su pantalla), con los sub-menús:

- Consulta
- Ejecución
- Gestión
- Registro

Debes hacer click en el submenú **REGISTRO** y seleccionar la opción "Documento":

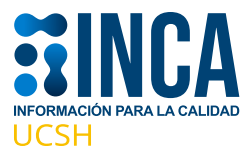

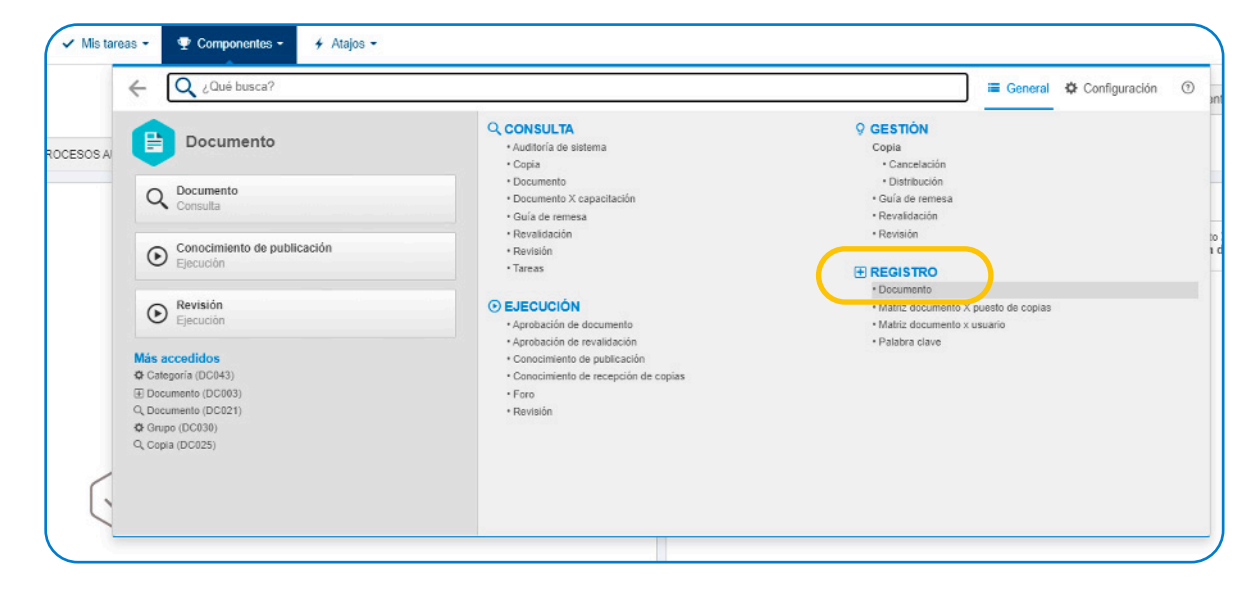

Por defecto, la página se mostrará en blanco, únicamente con un menú opciones desplegados en el costado izquierda de la misma, desde la cual usted debe hacer click en el botón con el símbolo **"más".** 

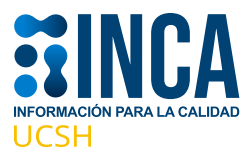

| 🖤 Documento (DC003) - Document 🗙 🤐 S                                                                                     | SIAC – Sistema Integral de A | Asegu 🗙   🕂      |                      |
|----------------------------------------------------------------------------------------------------|------------------------------|------------------|----------------------|
| $\leftrightarrow$ $\rightarrow$ C $\square$ gestiondecalidad.ucsh.o                                                      | l/softexpert/workspace       | ?page=1200231,73 |                      |
| BINCA A Home S PO                                                                                                    | rtales 🗸 🖌 Mis ta            | reas 👻 🖤 Com     | iponentes - 🦩 Atajos |
| Documento (DC003)                                                                                                    |                              |                  |                      |
| Filtros de búsqueda < 🌾                                                                                                  | + / =                        | •••              | V III Analizar       |
| Q Búsqueda rápida                                                                                                    |                              |                  |                      |
| Consultas guardadas 🛓 🌣<br>O Ninguna consulta guardada<br>Tenga acceso rápido a sus búsquedas<br>guardando una consulta. |                              |                  |                      |
| Tipo 🛓                                                                                                    |                              |                  |                      |
| Seleccionar tipo                                                                                                    |                              |                  |                      |
| Exhibir atributos                                                                                                    |                              |                  |                      |
| Filtros avanzados                                                                                                    |                              |                  |                      |
| Guardar Q BUSCAR                                                                                                    |                              |                  |                      |

Se desplegará una nueva ventana con la información de las categorías de documentos a las cuales su perfil tiene acceso para crear un nuevo documento:

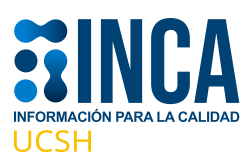

|                               | Portales - | ✓ Mis tareas           | 🦞 Componentes →     | 🗲 Atajos 🗸 |
|-------------------------------|------------|------------------------|---------------------|------------|
| Begistro<br>Documento (DC003) |            |                        |                     |            |
|                               |            |                        |                     |            |
|                               |            |                        |                     |            |
|                               | Seleccion  | ar tipo                |                     |            |
|                               |            | C                      |                     |            |
|                               | )<br>A     |                        |                     |            |
| Le Seleccionar tipo           | 4 🚾 C      | ategoría               |                     |            |
|                               | Þ          | DCD-Dirección de Calid | lad y Desarrollo    |            |
| ▶ Filtros avanzados 🛓         | +          | r FAC-Facultades       | ental Institucional |            |

## Seleccionaremos la categoría en donde queremos alojar nuestro documento:

| Q, Búsqueda rápida |                                                                                      |
|--------------------|--------------------------------------------------------------------------------------|
|                    | Seleccionar fino                                                                     |
|                    | C                                                                                    |
|                    | Q                                                                                    |
| Seleccionar tipo   | a 🧰 Categoría                                                                        |
|                    | DCD-Dirección de Calidad y Desarrollo                                                |
|                    | <ul> <li>FAC-Facultades</li> <li>RDI-Repositorio Documental Institucional</li> </ul> |
|                    | ACR-Acreditación Institucional                                                       |
|                    | DOV-Documentos Varios                                                                |
|                    | POL-Políticas                                                                        |
|                    | RES-Resoluciones                                                                     |

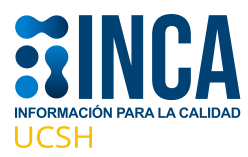

Se desplegará la siguiente interfaz para crear documentos, los campos marcados con un símbolo en rojo son obligatorios y deberán ser necesariamente completados:

| Datos del documento - Google Chreme                                      |                                                                        |                                                 |
|--------------------------------------------------------------------------|------------------------------------------------------------------------|-------------------------------------------------|
| gestiondecalidad.ucsh.d/se/v80096/document/c                             | ic document/document ribbon.php                                        |                                                 |
| E Datos del documento                                                    |                                                                        | ≏ Ø                                             |
| Registro Datos del registro Catos del registro Datos generales Seguridad |                                                                        |                                                 |
| NAVEGACIÓN 🥂                                                             | ATTOS GENERAL ES                                                       |                                                 |
| Catos generales                                                          | Identification The The The The The The The The The The                 | Shuscion Mions &<br>Emisión M Essañol (Essañol) |
| • Palabra dave                                                           | Autor<br>Guzzvo Barrios Barrientos                                     | ♪   √   Fecha ♥                                 |
|                                                                          | DOV - Documentos Varlos                                                | P / 5                                           |
|                                                                          | Responsable por el documento IN<br>glaamios Gustavo Barries Barrientos | () + q                                          |
|                                                                          | Rezuman                                                                |                                                 |
|                                                                          |                                                                        |                                                 |

• Cree un identificador para el documento, este puede ser un código numérico correlativo, o un descriptor del nombre principal o una combinación de ambos.

• Cree un título para el documento.

• Por defecto, se le mostrará el usuario y la categoría (en este caso la subcarpeta) donde estará alojado el documento.

• Finalmente ingrese la fecha de creación del documento.

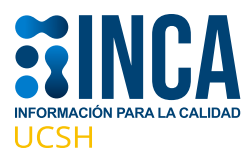

Finalmente, completados los datos, usted debe dar click en el botón **"Guardar"**, ubicado en la esquina superior izquierda de su pantalla.

| 🕄 Datos  | del documento - ( | Google Chro | ome      |        |
|----------|-------------------|-------------|----------|--------|
| 🗎 gest   | iondecalidad.ud   | sh.cl/se/v  | 80096/do | cument |
| 🗎 Da     | itos del docume   | ento        |          |        |
| Registro | Datos del re      | gistro      |          |        |
| Guardar  | Datos generales   | Seguridad   |          |        |
| NAVEG    | ACIÓN             |             |          | ~~     |
| • Date   | os generales      |             |          |        |
| • Pala   | bra clave         |             |          |        |

Al presionar el botón guardar, note que se han habilitado una serie de acciones en la cinta de opciones, que al principio no se mostraban. En esta cinta, seleccione la opción **"Archivo Electrónico"**:

| 🕥 Datos del documento - Goog | le Chrome                              |                                    |                      |                                   |                                 |  |  |  |  |
|------------------------------|----------------------------------------|------------------------------------|----------------------|-----------------------------------|---------------------------------|--|--|--|--|
| gestiondecalidad.ucsh.c      | l/se/v80096/docume                     | nt/dc_document/documen             | t_ribbon.php         |                                   |                                 |  |  |  |  |
| Datos del documento          | > 0000000000                           | 001 - Documento de                 | prueba 📊 💠 🗄         | lomologado                        |                                 |  |  |  |  |
| Registro                     |                                        | Datos del registro                 |                      | SE Suite                          | Herramientas                    |  |  |  |  |
| Guardar y salir              | Datos generales                        | ctura Relación Archivo electrónico | Seguridad Traducción | Incidente<br>Proceso<br>Solicitud | Reportes Uso compartido externo |  |  |  |  |
|                              |                                        |                                    |                      |                                   |                                 |  |  |  |  |
| NAVEGACIÓN                   | ~~ ~~ ~~ ~~ ~~ ~~ ~~ ~~ ~~ ~~ ~~ ~~ ~~ | DATOS GENERALES                    |                      |                                   |                                 |  |  |  |  |
| Datos generales              |                                        | Identificador ® 0000000000001      | Título 🛞             | de prueba                         |                                 |  |  |  |  |
| Palabra clave                |                                        | Autor 🛞                            |                      |                                   |                                 |  |  |  |  |
|                              |                                        | Gustavo Barrios Barrientos         |                      |                                   |                                 |  |  |  |  |
|                              |                                        | Categoría 🛞                        | Categoría 🛞          |                                   |                                 |  |  |  |  |
|                              |                                        | DOV - Documentos Varios            |                      |                                   |                                 |  |  |  |  |
|                              |                                        | Responsable por el documento 🏵     |                      |                                   |                                 |  |  |  |  |
|                              |                                        | gbarrios - Gustavo Bar             | rios Barrientos      |                                   |                                 |  |  |  |  |
|                              |                                        | Resumen                            |                      |                                   |                                 |  |  |  |  |

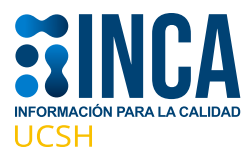

## Al seleccionar esta opción se desplegará la siguiente ventana:

| Datos del documento - Goog | le Chrome       |        |          |             |                    |            |             |              |      |   |
|----------------------------|-----------------|--------|----------|-------------|--------------------|------------|-------------|--------------|------|---|
| gestiondecalidad.ucsh.c    | l/se/v80096/do  | cumer  | nt/dc_do | cument,     | /document_ribbon   | .php       |             |              |      |   |
| Datos del documento        | > 0000000       | 0000   | 01 - D   | ocum        | ento de prueb      | a   😪      | omologado   | Massamiantan |      |   |
| Guardar y salir            |                 |        |          | os del legi |                    | ÷.         | Incidente   |              |      |   |
| Guardar y nuevo            |                 |        | 5 6      |             |                    | A          | Proceso     |              |      |   |
| ardar                      | Datos generales | Estruc | tura Rel | el          | ectrónico Segundad | Traduccion | Solicitud   | externo      |      |   |
| rchivo electrónico 😑       |                 | в      | FD       | PDF         | Tamaño =           | Actua      | lizado el 🗢 | Usuario      | ¢    |   |
|                            |                 |        |          |             |                    |            |             |              |      |   |
|                            |                 |        |          |             |                    |            |             |              |      |   |
|                            |                 |        |          |             |                    |            |             |              |      |   |
|                            |                 |        |          |             |                    |            |             |              |      |   |
|                            |                 |        |          |             |                    |            |             |              |      |   |
|                            |                 |        |          |             |                    |            |             |              |      |   |
|                            |                 |        |          |             |                    |            |             |              |      |   |
|                            |                 |        |          |             |                    |            |             |              | +    | • |
|                            |                 |        |          |             |                    |            |             |              |      |   |
|                            |                 |        |          |             |                    |            |             |              | 2    |   |
|                            |                 |        |          |             |                    |            |             |              |      |   |
|                            |                 |        |          |             |                    |            |             |              | 4    |   |
|                            |                 |        |          |             |                    |            |             |              | b    |   |
|                            |                 |        |          |             |                    |            |             |              | m    |   |
|                            |                 |        |          |             |                    |            |             |              | (11) | 3 |
|                            |                 |        |          |             | Arrastr            | e y suelt  | eo          |              |      |   |
|                            |                 |        |          |             | seleccio           | ne un arc  | chivo       |              | C    |   |
|                            |                 |        |          |             |                    |            |             |              | Ting | 3 |
|                            |                 |        |          |             |                    |            |             |              | 6    |   |
|                            |                 |        |          |             |                    |            |             |              | C    |   |

Seleccione el archivo que desea cargar Y arrástrelo y suéltelo en la ventana. Espere a que la plataforma termine la carga del documento (icono check 100%) y haga click en el botón **finalizar:** 

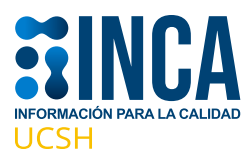

| Î | Upload de archivo          |       | ×                             | : |
|---|----------------------------|-------|-------------------------------|---|
| N | Cocumento de prueba Módulo | 12/18 | 🗸 100%.                       |   |
|   |                            |       |                               |   |
|   |                            |       |                               |   |
|   |                            |       |                               |   |
|   |                            |       |                               |   |
|   |                            |       |                               |   |
| 1 |                            |       | Seleccionar archivo Finalizar |   |

La plataforma le mostrará el resumen de la carga y una vista de visualización del contenido del documento (lado derecho de la pantalla):

Para finalizar, usted debe hacer click en el botón **"Guardar y salir"** en la esquina superior izquierda de su pantalla, con lo cual habrá concluido la carga de su documento.

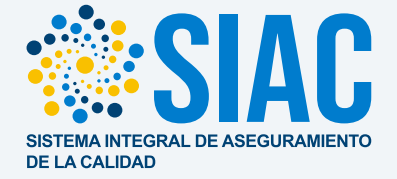

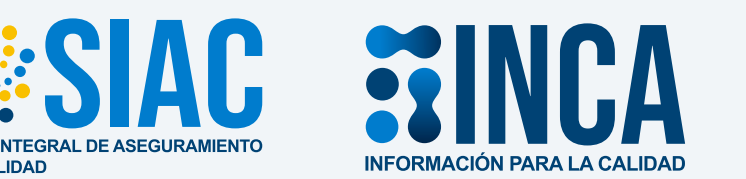

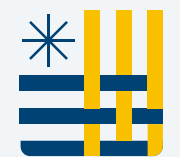

Universidad Católica

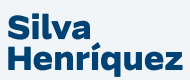